# Dude, Where's My Memory?

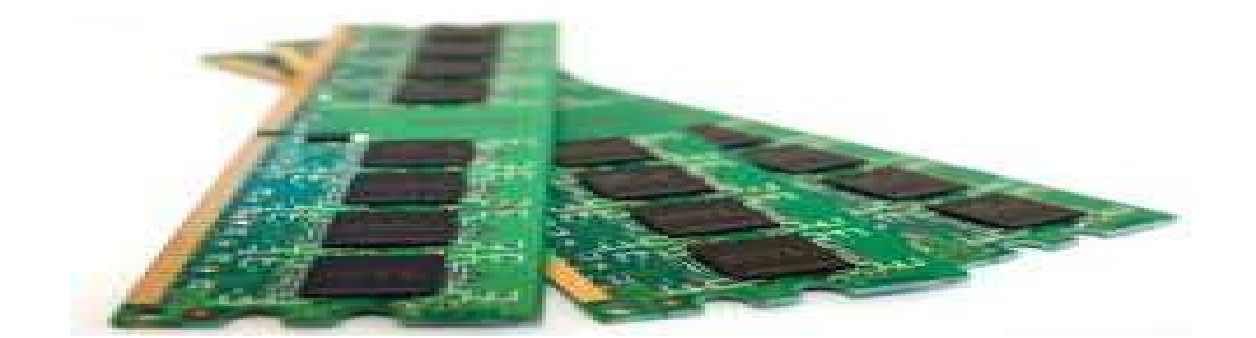

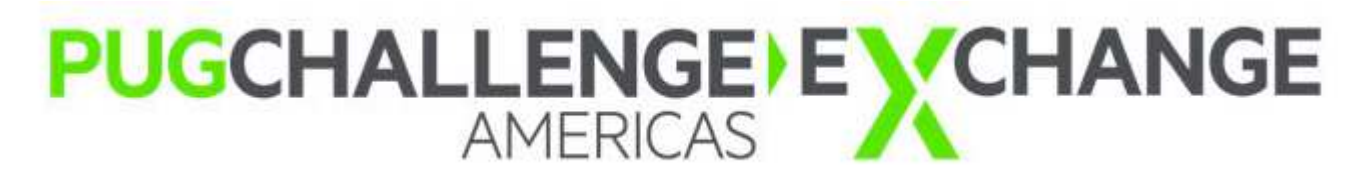

Nectarios Daloglou, White Star Software nd@wss.com

# A Few Words about the Speaker

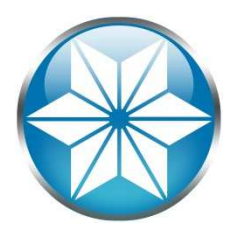

- Nectar Daloglou; Progress & QAD since 2000.
- Performed specialized services at more than 60 Progress customer sites:
  - Progress Database Administration
  - Install/Upgrades/Migrations of Progress and QAD Applications
  - Technical Audits / Performance Tuning
  - Business Continuity Strategies
- Now part of White Star Software
- Recently helped migrate 70 Progress environments from AIX to Linux

# Dude, Where's my Memory?

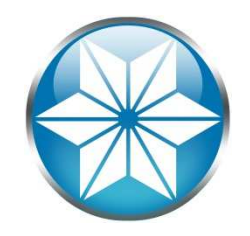

- A discussion about memory, not storage
- Focused on Linux
- Sorry, nothing to do with the movie:

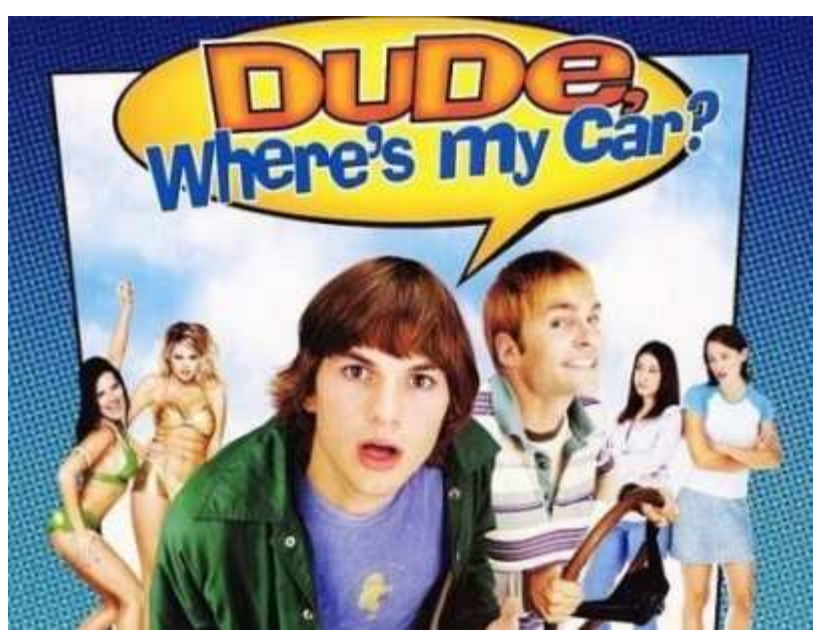

### Agenda

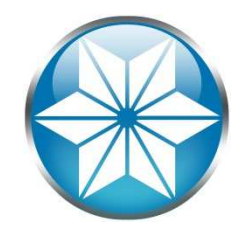

#### Memory 101

- Calculating Memory
- Memory Consumers
- Out of Memory Killer
- Out of Memory Scenarios
- Questions

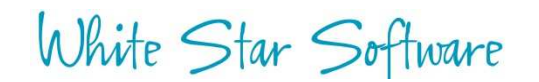

#### **Virtual Memory**

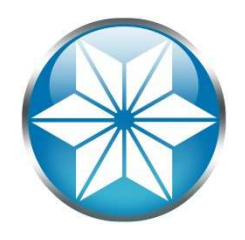

Maps virtual addresses into physical addresses

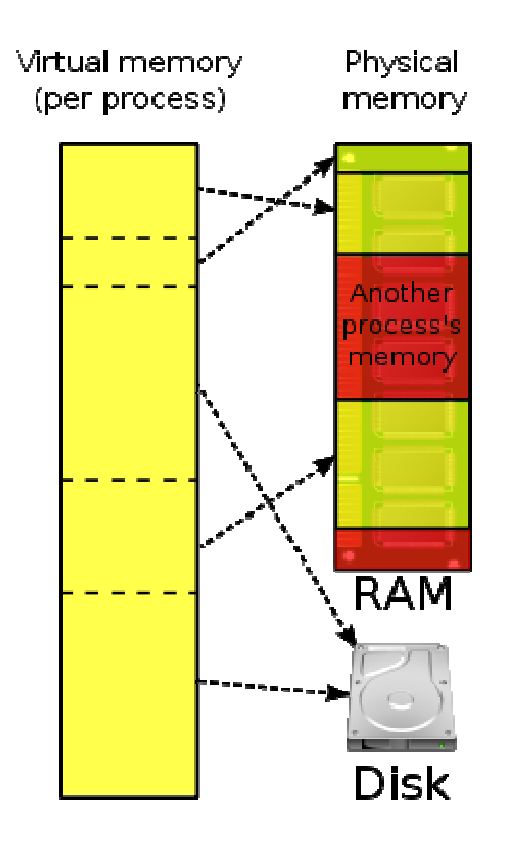

Source: https://en.wikipedia.org/wiki/Virtual\_memory

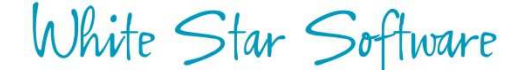

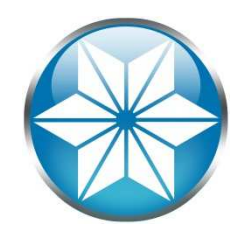

#### Virtual Memory Characteristics

- Divided into pages:
- # getconf PAGE\_SIZE

4096

- 32-bit virtual memory space: 2^32 bytes = 4 GB
- 64-bit virtual memory space: 2^64 bytes =
  - A lot more space: 18,446,744,073,709,551,616

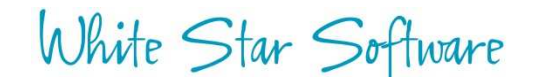

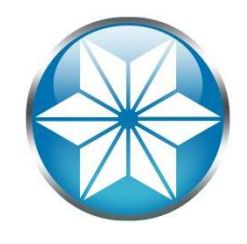

## Virtual Memory Features

- Abstraction of hardware
- Process isolation
- Mapping outside of RAM
- Memory Sharing
- Lazy Allocation

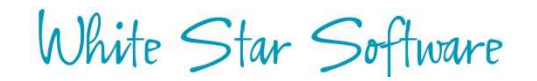

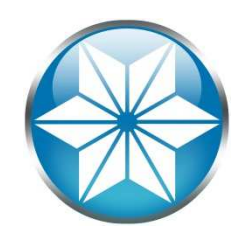

### **Virtual Memory Segments**

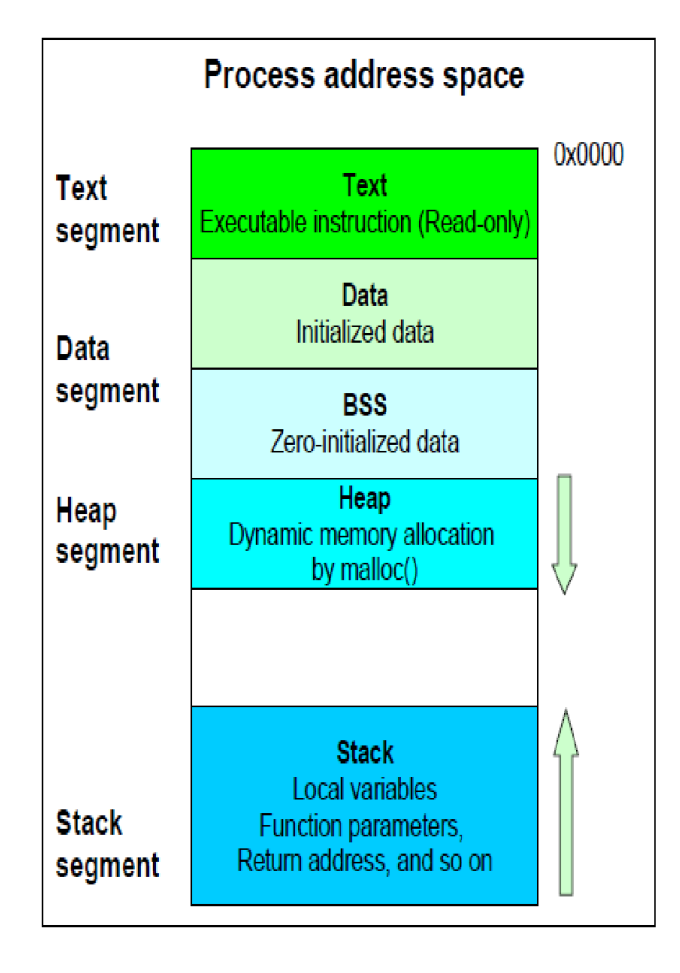

Source: http://techblog.cloudperf.net/2016/07/how-linux-kernel-manages-application\_18.html

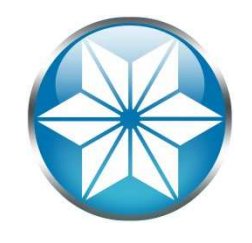

#### **Memory Types**

- Private Memory
- Shared Memory
- Anonymous Memory
- File-Backed
- Swap

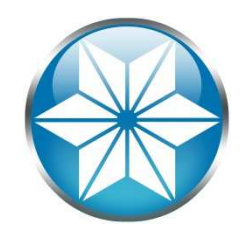

#### **Memory Types**

|             | PRIVATE                                                            | SHARED               |
|-------------|--------------------------------------------------------------------|----------------------|
|             | 1                                                                  | 2                    |
| ANONYMOUS   | <pre>1 stack 2 malloc() 3 mmap(ANON, PRIVATE) 4 brk()/sbrk()</pre> | 1 mmap(ANON, SHARED) |
|             | 3                                                                  | 4                    |
| FILE-BACKED | 1 mmap(fd, PRIVATE)<br>2 binary/shared libraries                   | 1 mmap(fd, SHARED)   |

Source: https://techtalk.intersec.com/2013/07/memory-part-1-memory-types/

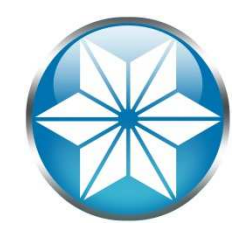

#### Memory Analysis: pmap -x <pid>

| • pmap –x <pid>:</pid> |          |           |        |         |                      |
|------------------------|----------|-----------|--------|---------|----------------------|
| /data/protop/spaw      | vn# pmap | -x 3376   |        |         |                      |
| 3376: _progres         | -pf spaw | wn.pf -pf | mfgpro | .pf -pa | ram /tmp/mfgpro.flg  |
| Address                | Kbytes   | RSS       | Dirty  | Mode    | Mapping              |
| 000000000400000        | 9140     | 7128      | 0      | r-x     | _progres             |
| 00000000104b000        | 1528     | 144       | 144    | rwx     | [ anon ]             |
| 00007f58c9343000       | 2354408  | 7232      | 7232   | rwxs-   | [ shmid=0xe0000 ]    |
| 00007f58c9343000       | 2354408  | 0         | 0      | rwxs-   | [ shmid=0xe0000 ]    |
| 00007f5958e7d000       | 32772    | 16        | 16     | rwx     | [ anon ]             |
| 00007f5958e7d000       | 32772    | 0         | 0      | rwx     | [ anon ]             |
| 00007f595ae7e000       | 48       | 48        | 0      | r-x     | libnss_files-2.17.so |
| 00007f595ae7e000       | 48       | 0         | 0      | r-x     | libnss_files-2.17.so |
| 00007f595ae8a000       | 2044     | 0         | 0      |         | libnss_files-2.17.so |
| 00007f595ae8a000       | 2044     | 0         | 0      |         | libnss_files-2.17.so |
| 00007f595b089000       | 4        | 4         | 4      | r-x     | libnss_files-2.17.so |
| 00007f595b089000       | 4        | 0         | 0      | r-x     | libnss_files-2.17.so |
| 00007f595b08a000       | 4        | 4         | 4      | rwx     | libnss_files-2.17.so |

#### Memory Analysis: /proc/<PID>/smaps

/proc/3376# more smaps 00400000-00ced000 r-xp 00000000 ca:01 525812 /usr/dlc116/bin/\_progres Size: 9140 kB Rss: 7128 kB 99 kB Pss: 7128 kB Shared Clean: Shared\_Dirty: 0 kB Private Clean: 0 kB Private\_Dirty: 0 kB Referenced: 7128 kB Anonymous: 0 kB AnonHugePages: 0 kB ShmemPmdMapped: 0 kB Shared Hugetlb: 0 kB Private Hugetlb: 0 kB Swap: 0 kB 0 kB SwapPss: KernelPageSize: 4 kB MMUPageSize: 4 kB Locked: 0 kB VmFlags: rd ex mr mw me dw

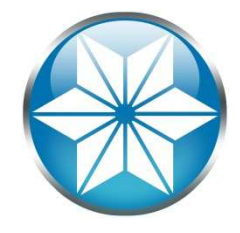

#### **Memory Status**

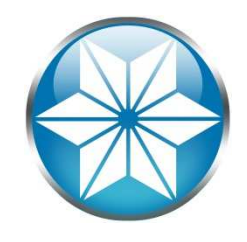

#### #free -m

|           | total      | used  | free | shared | buffers | cached |
|-----------|------------|-------|------|--------|---------|--------|
| Mem:      | 14966      | 13451 | 1515 | 0      | 234     | 237    |
| -/+ buffe | ers/cache: | 12979 | 1987 |        |         |        |
| Swap:     | 4094       | 367   | 3727 |        |         |        |

#### Linux ate my ram!

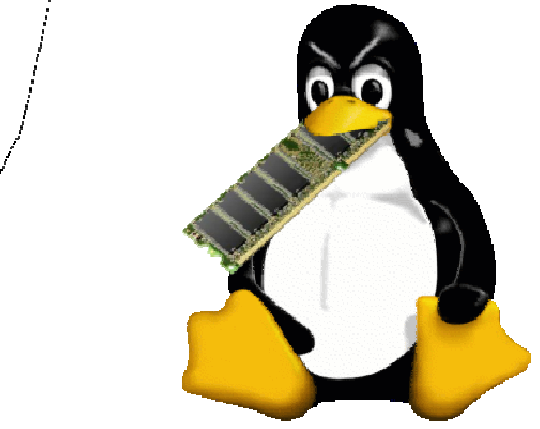

Don't Panic! Your ram is fine!

Source: http://www.linuxatemyram.com/

#### Swap

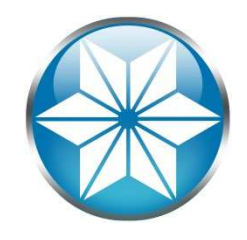

- Reserved space to be used as virtual memory
- Read from disk via swap partition or file
- Much slower than RAM
- Stores inactive pages

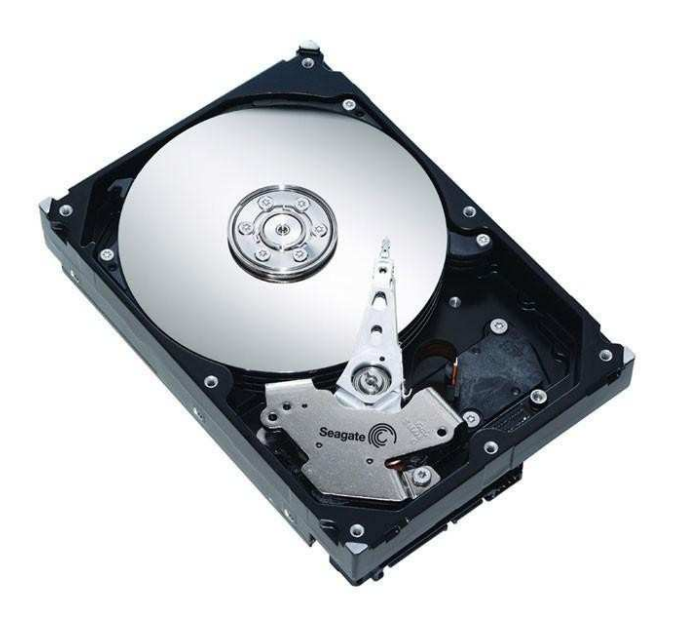

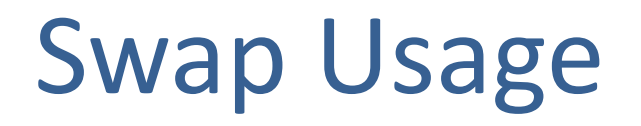

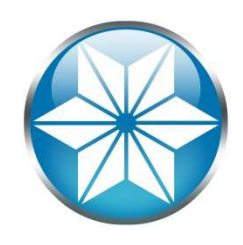

#### • Find which process is using swap: getswap.sh

done
echo "Overall swap used: \$OVERALL"

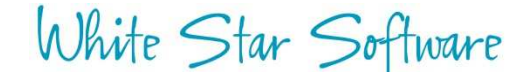

getswap.sh

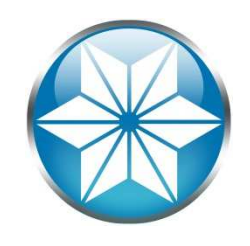

/data# ./getswap.sh |grep -v "Swap used\: 0"

PID=2943 - Swap used: 1336 - (sshd )
PID=2945 - Swap used: 1376 - (sshd )
PID=2946 - Swap used: 744 - (bash )
PID=2969 - Swap used: 1272 - (sudo )
PID=2970 - Swap used: 800 - (su )
PID=2971 - Swap used: 848 - (bash )
PID=2992 - Swap used: 200 - (bash )
PID=28088 - Swap used: 32656 - (java )
Overall swap used: 63393

# Pin Shared Memory (-pinshm)

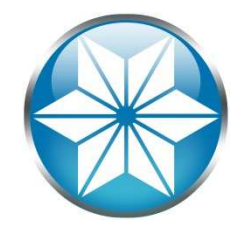

- Use –pinshm to ensure database shared memory does not end up in swap
- Not available on AIX or Windows

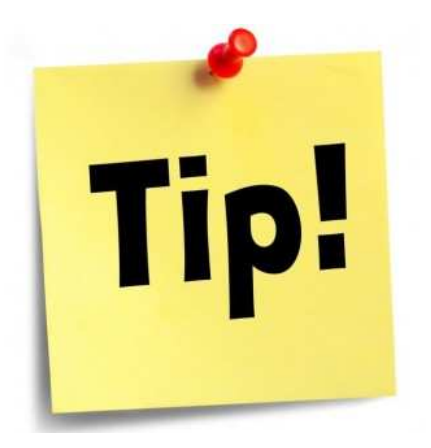

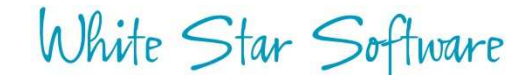

## Adjust "Swapiness"

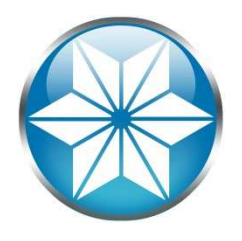

- Swapiness controls the relative weight given to swapping out runtime memory
- Adjust in /proc/sys/vm/swappiness or sysctl -w vm.swappiness=##

| Value               | Strategy                                                                                                    |
|---------------------|----------------------------------------------------------------------------------------------------|
| vm.swappiness = 0   | The kernel will swap only to avoid an <u>out of memory</u> condition,<br>when free memory will be below vm.min_free_kbytes limit. See<br>the <u>"VM Sysctl documentation"</u> . |
| vm.swappiness = 1   | Kernel version 3.5 and over, as well as Red Hat kernel version 2.6.32-303 and over: Minimum amount of swapping without disabling it entirely.                                   |
| vm.swappiness = 10  | This value is sometimes recommended to improve performance when sufficient memory exists in a system.                                                                           |
| vm.swappiness = 60  | The default value.                                                                                                    |
| vm.swappiness = 100 | The kernel will swap aggressively.                                                                                                    |

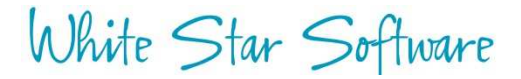

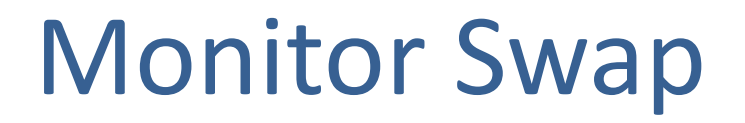

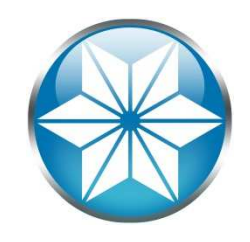

#### • Use vmstat to check for frequent swapping

| #∨ | mst | at | 5 10  |      |      |        |    |      |                  |     |      |      |    |     |    |
|----|-----|----|-------|------|------|--------|----|------|------------------|-----|------|------|----|-----|----|
| р  | roc | S  |       |      |      | memory |    | swap |                  |     | io   | syst | em | cpu |    |
| r  | b   | w  | swpd  | free | buff | cache  | si | SO   | bi               | bo  | in   | CS   | us | sy  | id |
| •  | • • |    |       |      |      |        |    |      |                  |     |      |      |    |     |    |
| 1  | 0   | 0  | 13344 | 1444 | 1308 | 19692  | 0  | 168  | 129              | 42  | 1505 | 713  | 20 | 11  | 69 |
| 1  | 0   | 0  | 13856 | 1640 | 1308 | 18524  | 64 | 516  | <mark>379</mark> | 129 | 4341 | 646  | 24 | 34  | 42 |
| 3  | 0   | 0  | 13856 | 1084 | 1308 | 18316  | 56 | 64   | 14               | 0   | 320  | 1022 | 84 | 9   | 8  |

White Star Software

#### Agenda

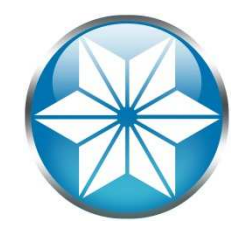

- Memory 101
- Calculating Memory
- Memory Consumers
- Out of Memory Killer
- Out of Memory Scenarios
- Questions

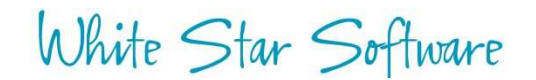

### Calculating with top

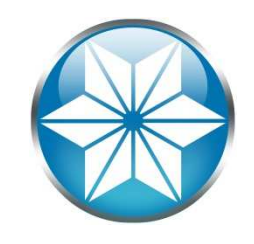

| #top       |    |    |       |      |        |       |      |                   |
|------------|----|----|-------|------|--------|-------|------|-------------------|
| PID USER   | PR | NI | VIRT  | RES  | SHR S  | CPU % | MEM  | TIME+ COMMAND     |
| 28088 root | 20 | 0  | 3357m | 28m  | 8148 S | 0.0   | 0.4  | 1:59.48 java      |
| 3390 root  | 20 | 0  | 2608m | 302m | 88m R  | 2.6   | 3.8  | 19:47.58 _progres |
| 3376 root  | 20 | 0  | 2432m | 25m  | 19m R  | 2.6   | 0.3  | 19:49.51 _progres |
| 19946 root | 20 | 0  | 2400m | 95m  | 88m R  | 2.3   | 1.2  | 56:31.13 _progres |
| 19947 root | 20 | 0  | 2400m | 94m  | 88m R  | 2.6   | 1.2  | 56:32.26 _progres |
| 19948 root | 20 | 0  | 2400m | 94m  | 88m R  | 3.0   | 1.2  | 56:31.78 _progres |
| 19949 root | 20 | 0  | 2400m | 94m  | 88m R  | 2.6   | 1.2  | 56:31.38 _progres |
| 19950 root | 20 | 0  | 2400m | 94m  | 88m R  | 2.6   | 1.2  | 56:30.52 _progres |
| 19951 root | 20 | 0  | 2400m | 94m  | 87m R  | 3.0   | 1.2  | 56:31.57 _progres |
| 19916 root | 20 | 0  | 2322m | 2.2g | 2.2g S | 0.4   | 28.7 | 0:28.29 _mprosrv  |

#### Issues:

- VIRT (Virtual Memory) not actual Physical Memory
- RES (Resident Memory) actual Physical Memory but also includes shared memory
- SHR is a subset of shared memory that is file-backed

#### Calculating with ps

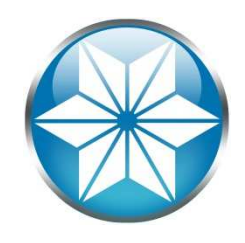

#### Similar Issues:

| /data# | ps aux | more |      |         |               |      |       |                |
|--------|--------|------|------|---------|---------------|------|-------|----------------|
| USER   | PID    | %CPU | %MEM | VSZ     | RSS TTY       | STAT | START | TIME COMMAND   |
| root   | 3376   | 2.7  | 0.3  | 2491044 | 26536 pts/0   | S    | Jun02 | 20:00 _progres |
| root   | 3390   | 2.7  | 3.7  | 2671460 | 310200 pts/0  | D    | Jun02 | 19:58 _progres |
| root   | 19916  | 0.0  | 28.7 | 2377768 | 2349960 pts/0 | S    | Jun01 | 0:28 _mprosrv  |
| root   | 19946  | 2.8  | 1.1  | 2458312 | 97332 pts/0   | R    | Jun01 | 56:42 _progres |
| root   | 19947  | 2.8  | 1.1  | 2458312 | 96660 pts/0   | R    | Jun01 | 56:43 _progres |
| root   | 19948  | 2.8  | 1.1  | 2458312 | 96716 pts/0   | R    | Jun01 | 56:42 _progres |
| root   | 19949  | 2.8  | 1.1  | 2458312 | 96724 pts/0   | R    | Jun01 | 56:42 _progres |
| root   | 19950  | 2.8  | 1.1  | 2458312 | 96768 pts/0   | R    | Jun01 | 56:41 _progres |
| root   | 19951  | 2.8  | 1.1  | 2458312 | 96628 pts/0   | R    | Jun01 | 56:42 _progres |
| root   | 19952  | 2.8  | 1.1  | 2458312 | 96840 pts/0   | R    | Jun01 | 56:42 _progres |
| root   | 19953  | 2.8  | 1.1  | 2458312 | 96760 pts/0   | R    | Jun01 | 56:40 _progres |
| root   | 19954  | 2.8  | 1.1  | 2458312 | 96676 pts/0   | R    | Jun01 | 56:43 _progres |
| root   | 19955  | 2.8  | 1.1  | 2458312 | 96764 pts/0   | R    | Jun01 | 56:42 _progres |
| root   | 19956  | 2.8  | 1.1  | 2458312 | 96728 pts/0   | R    | Jun01 | 56:39 _progres |
| root   | 19957  | 2.8  | 1.1  | 2458312 | 96788 pts/0   | R    | Jun01 | 56:39 _progres |
| root   | 19958  | 2.8  | 1.1  | 2458312 | 96608 pts/0   | R    | Jun01 | 56:41 _progres |
| root   | 19959  | 2.8  | 0.3  | 2458312 | 26476 pts/0   | R    | Jun01 | 56:41 _progres |
| root   | 28088  | 0.0  | 0.3  | 3438184 | 29592 ?       | Ssl  | May31 | 1:59 java      |

#### Calculating with smaps extraction

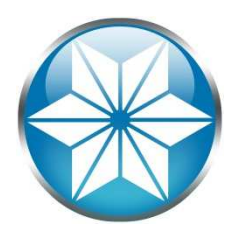

#### Memuse.sh script:

```
#!/bin/bash
# http://stackoverflow.com/questions/3853655/in-linux-how-to-tell-how-much-
memory-processes-are-using
MYPID=$1
export MYPID
echo "======";
echo PID: $MYPID
echo "-----"
Rss=`echo 0 $(cat /proc/$MYPID/smaps | grep Rss | awk '{print $2}' | sed
's#^#+#') | bc;`
Shared=`echo 0 $(cat /proc/$MYPID/smaps | grep Shared | awk '{print $2}' |
sed 's#^#+#') | bc;`
Private=`echo 0 $(cat /proc/$MYPID/smaps | grep Private | awk '{print $2}' |
sed 's#^#+#') | bc;`
Swap=`echo 0 $(cat /proc/$MYPID/smaps | grep Swap | awk '{print $2}' | sed
's#^#+#') | bc;`
Pss=`echo 0 $(cat /proc/$MYPID/smaps | grep Pss | awk '{print $2}' | sed
's#^#+#') | bc;`
Mem=`echo "$Rss + $Shared + $Private + $Swap + $Pss" | bc -1`
```

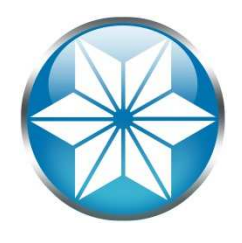

#### Calculating with smaps extraction

#### Sample Output:

| _progres:                                                                                                    | _mprosrv:                                       | java:                                                                                                    |
|----------------------------------------------------------------------------------------------------|-------------------------------------------------|----------------------------------------------------------------------------------------------------|
| ======<br>PID:20015<br><br>Rss 97092<br>Shared 90560<br>Private 6532<br>Swap 0<br>Pss 7872<br>===========<br>Mem 202056 | <pre>====================================</pre> | ======<br>PID:28088<br><br>Rss 31396<br>Shared 1400<br>Private 29996<br>Swap 31904<br>Pss 45973<br>==================================== |
|                                                                                                    | ===================                             | =======================================                                                                                                 |

PSS: Proportional Set Size which is RSS adjusted for sharing

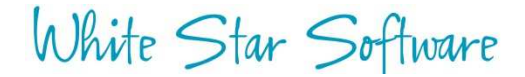

## Calculating with pmap -x

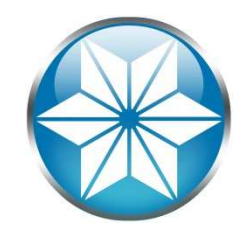

1. Add up all [ stack ] & [ anon ] resident memory mappings

#### Such as:

| Address          | Kbytes | RSS | Dirty | Mode | Mapping   |
|------------------|--------|-----|-------|------|-----------|
| 00007ffaf4022000 | 20     | 20  | 20    | rwx  | [ anon ]  |
| 00007ffef9b57000 | 132    | 44  | 44    | rwx  | [ stack ] |

#### 2. Count shared memory mappings only once:

| Address          | Kbytes  | RSS     | Dirty   | Mode               | Mapping           |   |
|------------------|---------|---------|---------|--------------------|-------------------|---|
| 00007ffa631a4000 | 2354408 | 2344460 | 2344460 | rwx <mark>s</mark> | - [ shmid=0xe0000 | ] |

#### Agenda

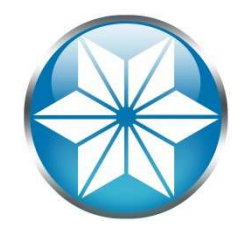

- Memory 101
- Calculating Memory
- Memory Consumers
- Out of Memory Killer
- Out of Memory Scenarios
- Questions

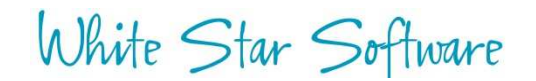

Broker Parameters Can Affect Memory

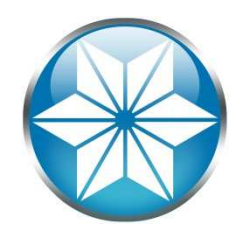

- -B (Database Buffers): Measured in DB block size ex.: -B 1,000,000 on 4KB = Apx. 4GB
- -L (Lock-table Entries): 64 bytes / record lock

- Personally calculated 162 bytes in 11.6: data# proserve sports2000 -L 10000000 05:05:33 BROKER The startup of this database requires 1564Mb of shared memory. Maximum segment size is 2048Mb.

• -c (Index Cursors): 84 bytes each

Source: https://documentation.progress.com/output/ua/OpenEdge\_latest/index.html#page/gsdbe/openedge-specific-memory-estimates.html

Broker Parameters Can Affect Memory

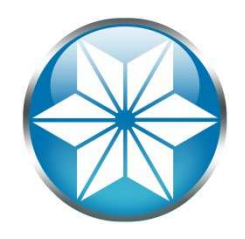

- -Mn (Remote Client Servers): 3MB-5MB each
- -n (Number of Users): 2KB each

- Personally calculated 40KB each in 11.6:

/data# proserve sports2000 -n 1000

OpenEdge Release 11.6 as of Fri Oct 16 18:22:20 EDT 2015

05:14:28 BROKER The startup of this database requires 44Mb of shared memory. Maximum segment size is 1024Mb.

Source: https://documentation.progress.com/output/ua/OpenEdge\_latest/index.html#page/gsdbe/openedge-specific-memory-estimates.html

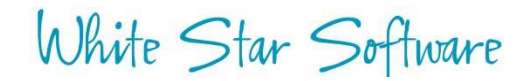

# Be careful with tablerange/indexrange size

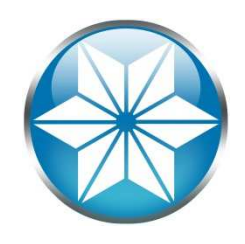

 Adding large values to –tablerangesize & indexrangesize can further increase memory usage by a factor of –n:

/data# proserve sports2000 -n 1000 -tablerangesize 10000 -indexrangesize 10000 OpenEdge Release 11.6 as of Fri Oct 16 18:22:20 EDT 2015 05:24:10 BROKER The startup of this database requires 885Mb of shared memory. Maximum segment size is 1024Mb.

# Monitor tablerange/indexrange size with ProTop

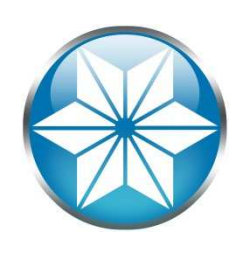

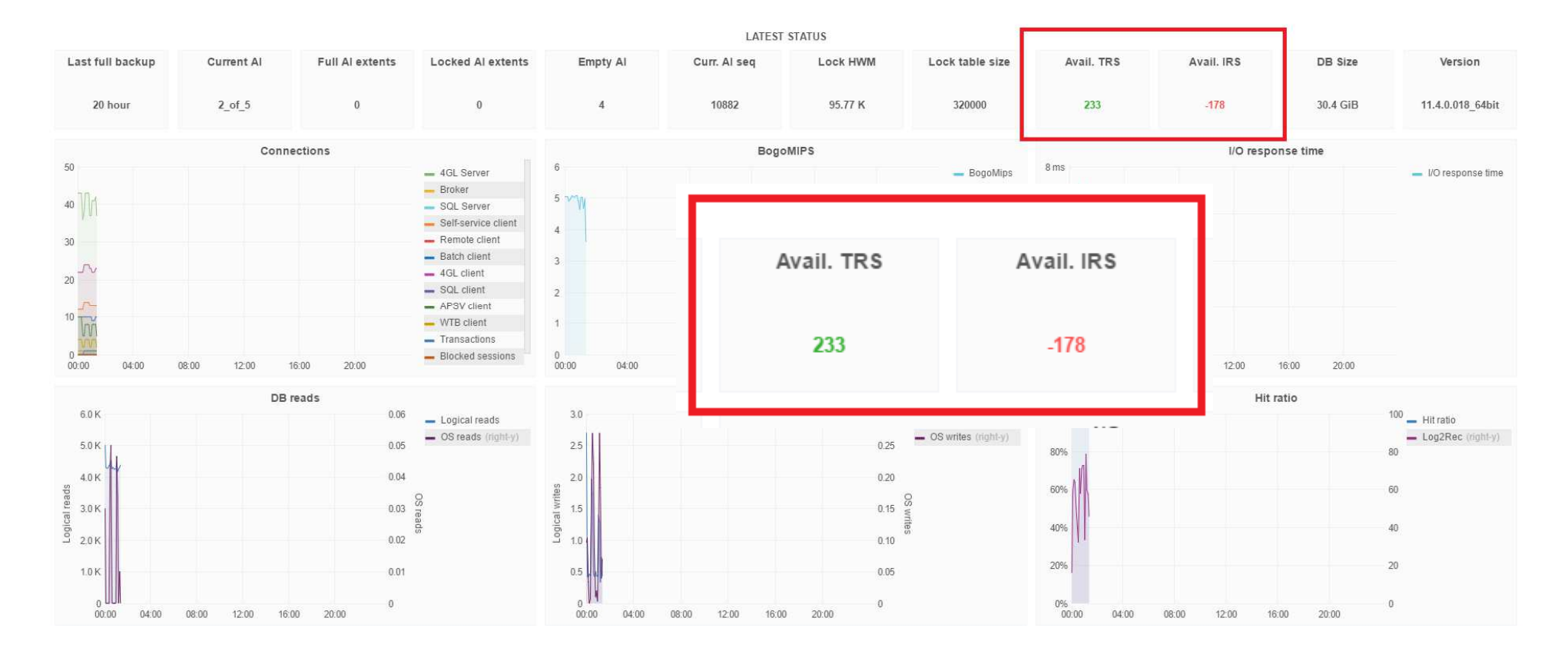

- Free download: http://protop.wss.com
- White Star Software

### Client Parameters Can Affect Memory

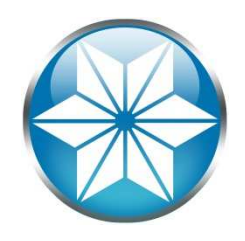

- -Bt (Temporary Table Buffers): n X -tmpbsize size
  - A value of –Bt 50,000 adds a 200MB anonymous page in resident memory:

| Address          | Kbytes | RSS    | Dirty Mode  | Mapping    |
|------------------|--------|--------|-------------|------------|
| 00007f4fc59a7000 | 215668 | 214492 | 214492 rwx- | - [ anon ] |

- Dynamically allocates more memory:
  - -mmax (Maximum Memory)
  - -D (Directory Size)
  - -l (Local Buffer Size)
  - -nb (Nested Blocks)
  - These can be limited by setting the –hardlimit parameter

#### Agenda

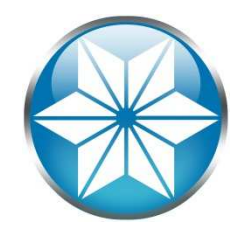

- Memory 101
- Calculating Memory
- Memory Consumers
- Out of Memory Killer
- Out of Memory Scenarios
- Questions

## Linux Out of Memory Killer

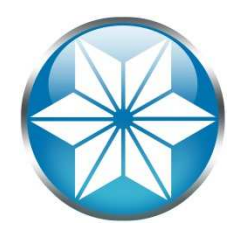

- A self-preservation mechanism that terminates a process when memory is over committed.
- OOM will kill the most memory consuming process

/var/log/messages:
Oct 22 16:05:48 s619784dc3v142 kernel: Out of memory: Kill process 5995 (\_mprosrv) score 421 or

sacrifice child
Oct 22 16:05:48 s619784dc3vl42 kernel: Killed process 5995, UID 65535, (\_mprosrv) totalvm:34767444kB, anon-rss:12680kB, file-rss:31617936kB

• Likelihood is based on "badness" score

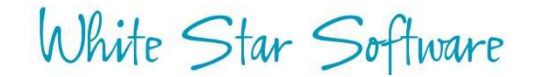

## Linux Out of Memory Killer

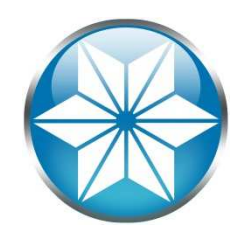

 Check a process's likelihood of being terminated in /proc/<pid>/oom\_score:

```
# cat /proc/8224/oom_score
```

```
2
```

Find the process most likely to be killed:

```
# dstat --top-oom
--out-of-memory---
kill score
_mprosrv 247
```

- Can control likelihood by setting oom\_adj (Valid range -16 to +15; -17 to exempt:
  - Example: echo -17 > /proc/5995/oom\_adj

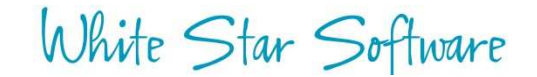

#### Agenda

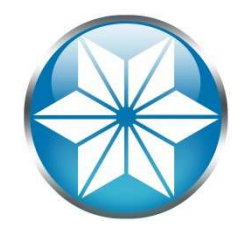

- Memory 101
- Calculating Memory
- Memory Consumers
- Out of Memory Killer
- Out of Memory Scenarios
- Questions

## Case of the missing memory

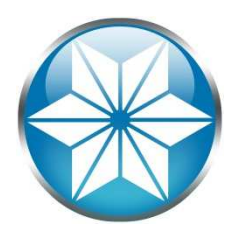

- Customer reported OOM crashes
- RedHat recommended additional RAM & additional Swap
- Crashing stopped, but memory was still missing and still swapping:

| # iree -m | L         |       |       |        |         |        |
|-----------|-----------|-------|-------|--------|---------|--------|
|           | total     | used  | free  | shared | buffers | cached |
| Mem:      | 40076     | 39224 | 851   | 19961  | 3       | 891    |
| -/+ buffe | rs/cache: | 38329 | 1747  |        |         |        |
| Swap:     | 65151     | 4083  | 61068 |        |         |        |

# Case of the missing memory

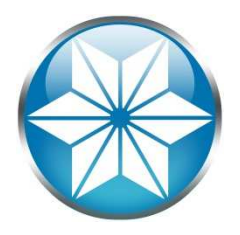

- Calculating memory usage using pmap added up to 20GB vs 42GB being used
- Backup script was writing to a device that did not exist:
- tar cvf /dev/st0 \$DIRS
- Memory was being written into memorybacked file system

## **VMWare Ballooning**

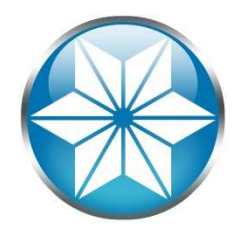

- VMWare ESX may reclaim memory from guest
  - Done through a private channel
  - Can cause kernel to swap
- Check for ballooning activity; look for non-zero values in /sys/kernel/debug/vmmemctl:

# cat /sys/kernel/debug/vmmemctl
target: 0 pages
current: 0 pages

# Infinite (-I) increases

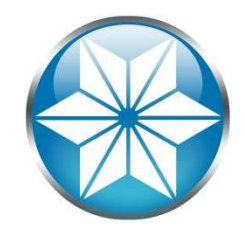

#### Process eventually consumed all the memory

| [2014/03/17@12:02:46.754-0400] P-8573096 increasing from 3323700 to 3323710.                  | т-1 | I ABL | 140: (5408) | WARNING: -1 exceeded. A | Automatically |
|-----------------------------------------------------------------------------------------------|-----|-------|-------------|-------------------------|---------------|
| [2014/03/17@12:02:46.760-0400] P-8573096<br>increasing from 3323710 to 3323720.               | т-1 | I ABL | 140: (5408) | WARNING: -1 exceeded. A | Automatically |
| [2014/03/17@12:02:46.767-0400] P-8573096<br>increasing from 3323720 to 3323730.               | T-1 | I ABL | 140: (5408) | WARNING: -1 exceeded. A | Automatically |
| [2014/03/17@12:02:46.773-0400] P-8573096<br>increasing from <mark>3323730 to 3323740</mark> . | T-1 | I ABL | 140: (5408) | WARNING: -1 exceeded. A | Automatically |

• Monitor and consider -hardlimit

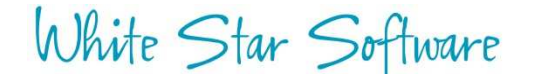

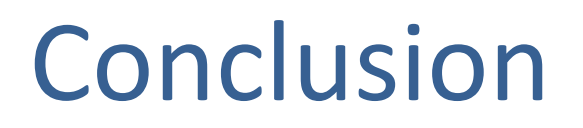

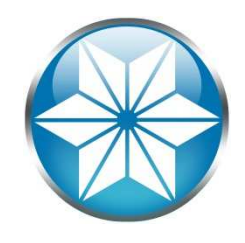

- Determining actual memory usage is not obvious, separate shared memory and count once
- Monitor to help prevent an OOM failure

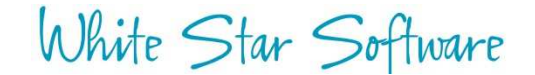

Questions?

White Star Software

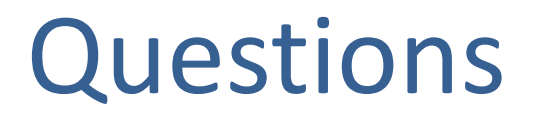

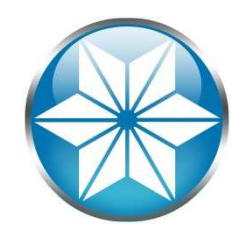

• Questions or comments? Feel free to email me:

Nectar Daloglou: nd@wss.com

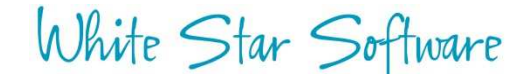

# Thank You!

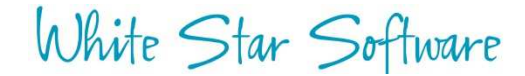

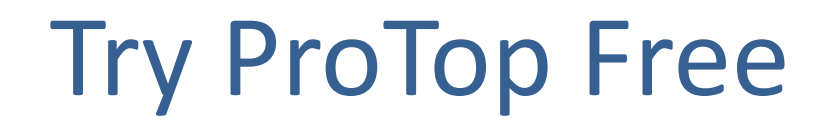

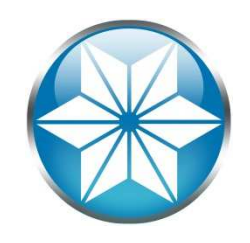

#### The #1 FREE OpenEdge Database Monitoring Tool

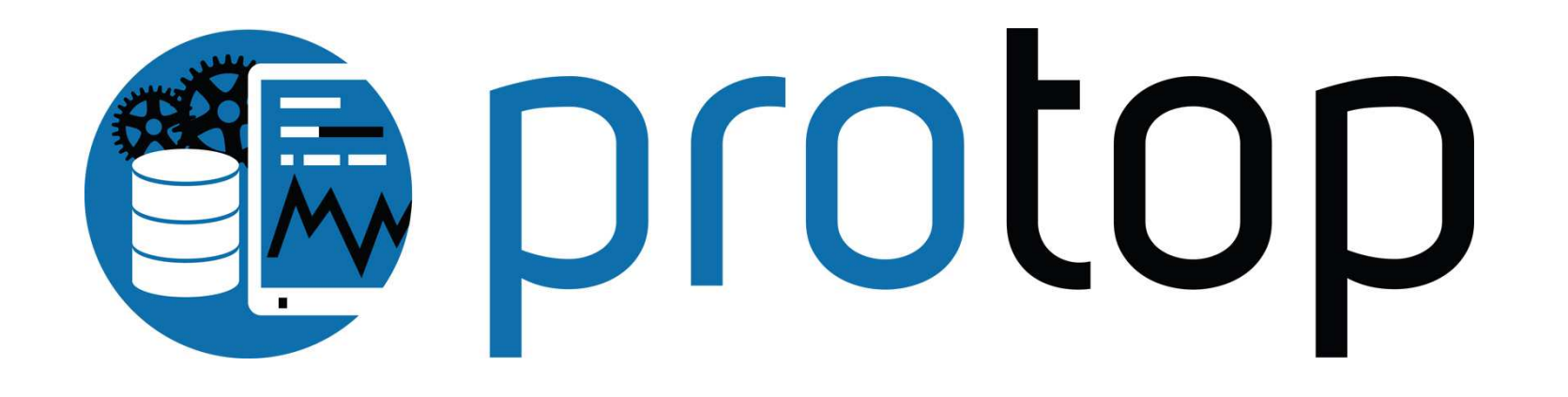

http://protop.wss.com/

#### White Star Software

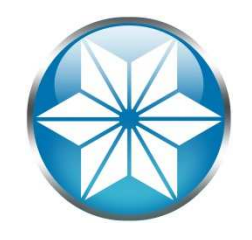

- The oldest and most respected independent DBA consulting firm in the world
- Five of the world's top OpenEdge DBAs
- Author of ProTop, the #1 FREE OpenEdge Database Monitoring Tool

- http://protop.wss.com/